#### Заполняем онлайн-заявление на поступление

Здравствуй, абитуриент! Мы подготовили для тебя инструкцию по подаче заявления на поступление через функционал сайта.

# шаг 1. Открываем форму для подачи заявления.

На сайте Томского политехнического техникума переходим в раздел «Абитуриенту», находим пункт «Правила приема и документы» и переходим в пункт «Способы подачи документов». Жмем на активную кнопку «ПОДАТЬ ЗАЯВЛЕНИ на Заочное обучение».

| Заочная                | я форма обучения                                                                                                    |  |  |  |  |  |  |
|------------------------|----------------------------------------------------------------------------------------------------|--|--|--|--|--|--|
| Через фу               | нкционал сайта:                                                                                                    |  |  |  |  |  |  |
| <ul> <li>3a</li> </ul> | полнить заявление по <code>ccbinke</code> $^{\circ}$ , затем прикрепить к нему следующие документы:                                                                                                    |  |  |  |  |  |  |
| ⊛ сн<br>ра             | в скан копию или фото документа, удостоверяющего личность: паспорт с отметкой о гражданстве (2-ой разворот и<br>разворот с регистрацией) или свидетельства о рождении сохраненные в формате JPG, PNG, GIF |  |  |  |  |  |  |
| ⊛ ск<br>ф(             | кан копию или фото документа государственного образца об образовании всех разворотов страниц, сохраненные в<br>ормате JPG, PNG, GIF                                                                       |  |  |  |  |  |  |
| 4                      | фотографии размером 3×4                                                                                                    |  |  |  |  |  |  |
| Перед                  | заполнением <b>заявления онлайн</b> ОБЯЗАТЕЛЬНО ознакомьтесь с <u>инструкцией *</u> !                                                                                                    |  |  |  |  |  |  |
| Под                    | ать заявление на Заочное обучение                                                                                                    |  |  |  |  |  |  |
|                        |                                                                                                    |  |  |  |  |  |  |
| При отсу               | лтствии технической возможности подать заявление через функционал сайта вы можете подать документы:                                                                                                    |  |  |  |  |  |  |
| Через оп               | ераторов почтовой связи России                                                                                                    |  |  |  |  |  |  |
| CK                     | качать <b>Бланки заявлений</b> <sup>е</sup> , заполнить                                                                                                    |  |  |  |  |  |  |
| • сд                   | целать <b>ксерокопию</b> документа, удостоверяющего личность: паспорт с отметкой о гражданстве <b>(2-й разворот и</b>                                                                                     |  |  |  |  |  |  |

## шаг 2. Заполняем электронную форму — основная информация.

Необходимо заполнить каждую строку в заявлении. Данные вносятся в таком же виде, как и в документах — паспорте, прописке, аттестате и др.

Адрес необходимо вписывать в том виде, в котором он указан в вашем паспорте на странице регистрации со всеми сокращениями, с указанием дома и квартиры. Воспользуйтесь автоподсказкой. Индекс появится автоматически после полного ввода адреса. Если адрес регистрации (прописки) совпадает с адресом проживания, скопируйте строку. Если не совпадает — укажите полный адрес проживания.

Внимательно вносите данные паспорта! Указывайте все сокращения (обратите внимание, что есть сокращение г. Томск ИЛИ гор. Томск, это имеет значение).

Если у вас нет оформленного ИНН в бумажном виде, вы можете узнать свой номер налогоплательщика онлайн. Для этого вам понадобятся данные паспорта — ФИО, дата рождения, серия, номер паспорта, дата выдачи. Скопируйте полученный номер в строку.

Данные об образовании вносятся в соответствии с аттестатом. Укажите полное наименование образовательного учреждения (включая город, область). Если в вашем документе об образовании нет серии, впишите весь номер в строку.

Средний балл можно рассчитать по формуле: 3\*количество оценок «удовл»+4\*количество оценок «хор» +5\*количество оценок «отл»/сумму оценок аттестата. После запятой должно быть 5 знаков. Если ваш бал, например, ровно 4,5, то допишите нули.

|                                                |                                                                         | ЗАПОЛН                             | ИТЕ АНКЕТУ                                                |                         |                                          |
|------------------------------------------------|-------------------------------------------------------------------------|------------------------------------|-----------------------------------------------------------|-------------------------|------------------------------------------|
| Фамилия:                                       |                                                                         | Имя:                               |                                                           | Отчество:               |                                          |
| Адрес регистрации (прописки)                   | (начните заполнять и воспользуй                                         | тесь подсказкой)                   |                                                           | Индекс:                 | Место рождения:                          |
| Адрес проживания:                              |                                                                         |                                    |                                                           | Домашний телефон:       | Электронная почта:                       |
| Дата рождения:                                 | Мобильный телефон:                                                      | Район:                             | Военкомат:                                                | Образование:            | Пал:<br>М (> Ж                           |
| Серия паспорта:                                | Номер паспорта:                                                         | Дата выдачи:                       | Код подразделения:                                        | СНИЛС:                  | NHH:                                     |
| Кем выдан паспорт: <b>(указывае</b>            | от са в полном соответствии с пасто<br>Ся в полном соответствии с пасто | ртом)                              |                                                           |                         | Гражданство:                             |
| Окончил учебное заведение: (у                  |                                                                         | Год окончания:                     |                                                           |                         |                                          |
| L<br>Наименование документа<br>об образовании: | Серия документа<br>об образовании:                                      | Номер документа<br>об образовании: | Средний балл:                                             | Льготы при поступлении: | і<br>Документ,<br>подтверждающий льготы: |
| Потребность<br>в общежитии:                    | Договор<br>о целевом обучении:                                          | Изучаемый<br>иностранный язык:     | Другой иностранный язык,<br>если изучаемого нет в списке: | Отношусь к категории:   |                                          |
| не нуждаюсь                                    | не имеется                                                              | английский 🗸                       |                                                           |                         | ~                                        |

### шаг з. Указываем специальности в заявлении.

Укажите специальности, по которым вы планируете обучаться. Первой специальностью всегда указывается ПРИОРИТЕТНАЯ (та, по которой вы больше всего хотите обучаться). Если вы рассматриваете возможность обучения по коммерции, выберите галочку в строке.

Обратите внимание, что <u>набор на заочное обучение ведется только на базе 11 классов</u>. Подробная информация о контрольных цифрах приема и специальностях по ссылке: tpt.tom.ru/abiturientu/kontrolnye-cifry-priema/.

Если вы рассматриваете возможность обучения по коммерции в случае не прохождении по бюджету, укажите в заявлении эту информацию — выберите специальность и укажите пункт «Коммерция».

Абитуриент имеет право подать документы на несколько специальностей, расположив их в заявлении в порядке приоритетности.

## шаг 4. Заполняем дополнительную информацию.

| Специальность: |                       | ~ | 🖲 Бюджет 🔿 Коммерция 🛛 Целевое             |  |
|----------------|-----------------------|---|--------------------------------------------|--|
| Место работы:  | Занимаемая должность: |   | Общий стаж работы по данной специальности: |  |
| Have -         | Ω                     |   |                                            |  |

В данных строках укажите ваше место работы. Данные считаются действительными при наличии подтверждающего документа, например трудовой книжки или справки с места работы.

## шаг 5. Заполняем информацию о законных представителях.

Укажите данные о родителях или ваших законных представителях, если вы не достигли совершеннолетия. Заполните всю известную вам информацию.

После заполнения всех строк, нажмите на кнопку «ПЕРЕДАТЬ ДАННЫЕ».

## шаг 6. Прикрепляем документы.

После заполнения всех данных и передачи, вам откроется следующее окно.

На этом этапе вам необходимо прикрепить сканированные копии или фотографии документов. Важно: если вы делаете фотографии, то готовые изображения НЕ ДОЛЖНЫ содержать лишних элементов (например, пальцы, задний фон, отображение человека и т.д.). Ознакомьтесь с примером документов ниже.

ВАЖНО: прикрепите подпись абитуриента! Сделать подпись необходимо на чистом белом листе без лишних элементов. Полученной изображение необходимо прикрепить **первым**, чтобы система автоматически проставила вашу подпись в поданное заявление и согласие субъекта (абитуриента).

Согласие родителя (законного представителя) обязательно заполняется в том случае, если абитуриент НЕСОВЕРШЕННОЛЕТНИЙ. Скачать бланк можно будет по ссылке в окне.

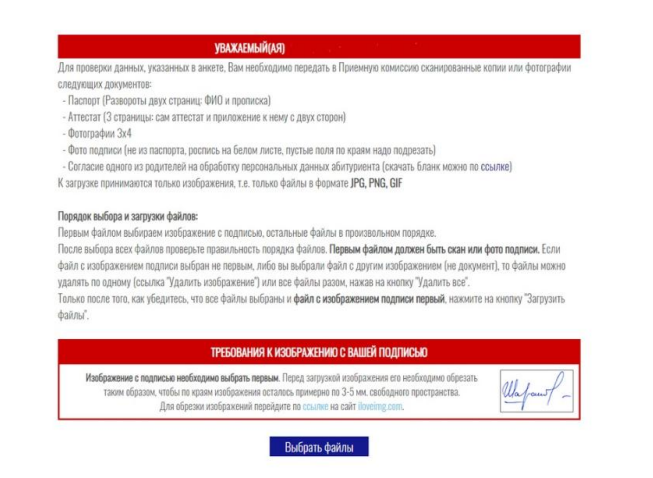

К загрузке принимаются файлы в формате JPG, PNG,GIF.

Иностранные граждане, претендующие на бюджетные места по очной или заочной формам обучения, дополнительно предоставляют скан копии или фото документов, подтверждающих статус соотечественника, проживающего за рубежом, заверенные нотариусом, а также скан копию или фото, заверенную в установленном порядке перевода на русский язык документа иностранного государства об образованиии (или) квалификации, признаваемый в Российской Федерации на уровне документа государственного образца об образовании.

(Все переводы на русский язык должны быть выполнены на имя и фамилию, указанные в документе, удостоверяющем личность иностранного гражданина в Российской Федерации).

## шаг 7. Получаем письмо о регистрации данных.

На указанную вами почту придет сгенерированное системой письмо. На письмо отвечать не нужно! Документы, присланные на электронную почту, не рассматриваются.

Если в вашем заявлении будут какие-то ошибки, с вами свяжется секретарь приемной комиссии и объяснит, что необходимо будет исправить.

Если вы забыли прикрепить один из документов, в конце письма синим текстом подсвечена ссылка на вашу персональную директорию, куда можно будет прикрепить недостающие документы.

#### Дополнительная информация

Если у вас остались вопросы, вы можете задать их в приемную комиссию заочного отделения.

Ответственный секретарь: 907-522, технический секретарь: 907-523

Время работы: понедельник-пятница: 09.00-16.30

Мониторинг поданных заявлений (обновляется еженедельно в понедельник-вторник) : tpt.tom.ru/abiturientu/monitoring-podannyh-zajavlenij/. Если вы обнаружили неточность в данных, обратитесь в приемную комиссию.

Ждем ваши заявления!